## VMI AB SpectraPro

Description of installing SpectraPro version 4.17.35 and older on Windows.

Artin Pirouzram artin@vmiab.com Follow this instruction, step by step for a successful installation.

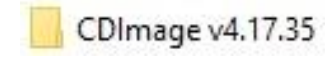

- 1. Open the CD image folder
  - Documents
     HASP Drivers
     HASP UPGRADE KIT
     ServicePack
     SpectraPro
     SystemChecker
     User manual
     XVIBER USB DRIVERS

2. Open "HASP Drivers" folder. Right-click on "HASPUserSetup.exe" and choose "Run as administrator".

HASPUserSetup.exe

Follow all steps below until the driver is installed.

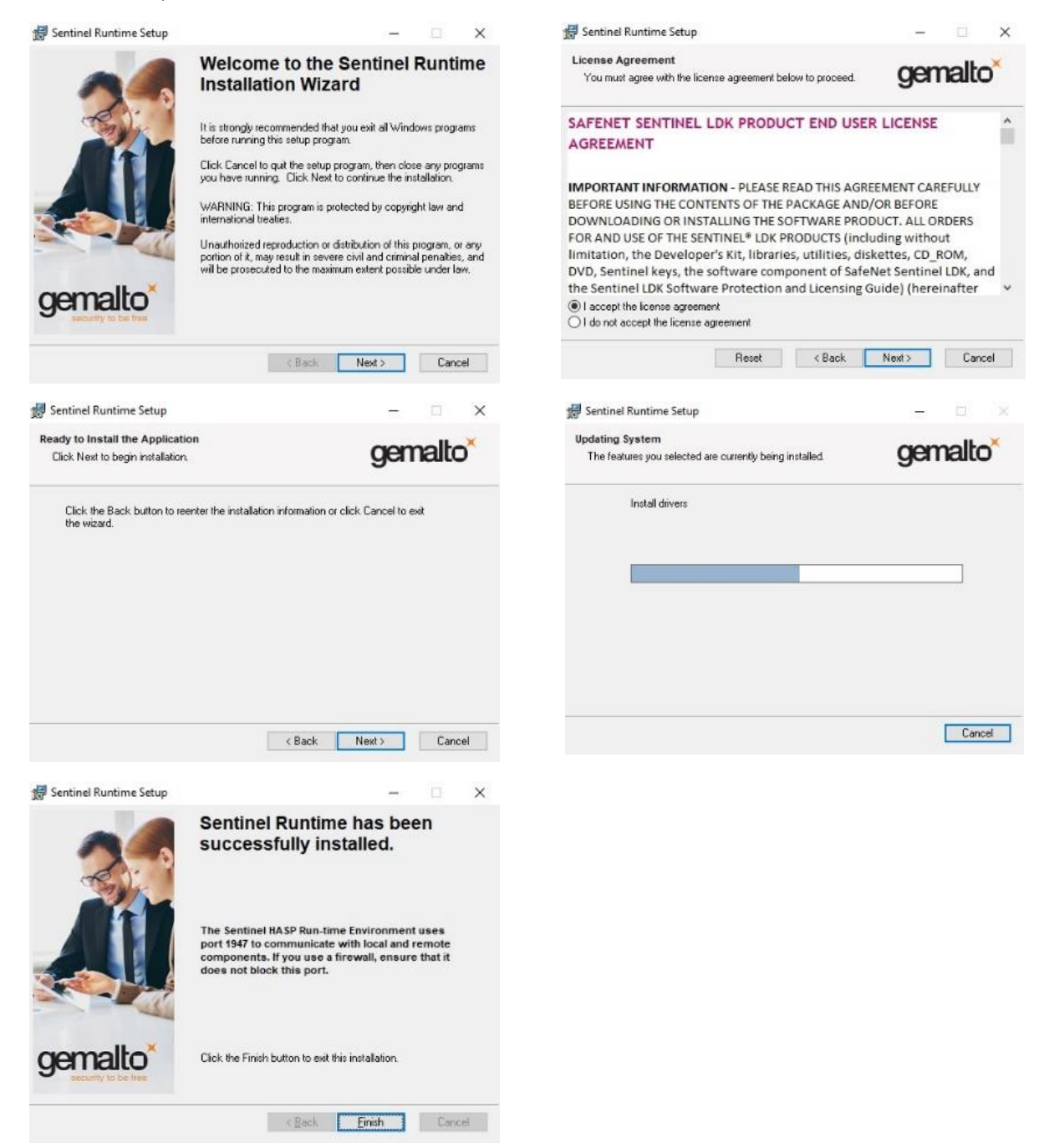

3. Open "HASP UPGRADE KIT".

HaspKeyDiag

SpectraPro HASP USB KEY GUIDE.pdf

Open "HaspKeyDiag" folder. Right-click on "setup.exe" and choose "Run as administrator".

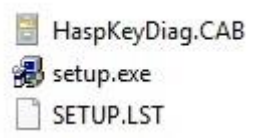

Follow all steps until the driver is installed.

| 🝘 HaspKeyDiag Setup                                                                                                    | × | 🚇 HaspKeyDiag Setup                                                                                                    | ×                  |
|----------------------------------------------------------------------------------------------------|---|----------------------------------------------------------------------------------------------------|--------------------|
| Welcome to the HaspKeyDiag installation program.<br>Setup cannot install system files or update shared files if they are in use.<br>Before proceeding, we recommend that you close any applications you may<br>be running.                                                                                                    |   | Begin the installation by clicking the button below.           Image: Click this button to install HaspKeyDiag software to the spectrum           Directory. | cified destination |
|                                                                                                    |   | C:\Program Files (x86)\HaspKeyDiag\                                                                                                    | e Directory        |
| OK Exit Setup                                                                                                    |   | Exit Setup                                                                                                    |                    |
| HaspKeyDiag - Choose Program Group<br>Setup will add items to the group shown in the Program Group box.<br>You can enter a new group name or select one from the Existing<br>Groups list.<br>Program Group:<br>FaspKeyDiag<br>Existing Groups:<br>Accessibility<br>Accessibility<br>Accessibility<br>Accessibility<br>Maintenance<br>Startup<br>System Tools<br>Texas Instruments<br>TinyCAD<br>Windows 7 USB DVD Download Tool | × | HaspKeyDiag Setup<br>HaspKeyDiag Setup was completed successfully<br>OK                                                                                      | ×<br>^             |

4. Open the SpectraPro folder, Right-click on "setup.exe" and choose "Run as administra

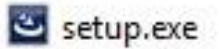

Follow all steps below until the software is installed.

| SpectraPro - InstallShield Wi                                                                                   | izard                                                                                                    | 🕼 SpectraPro - InstallShield Wizard                                                                                                    | × |
|----------------------------------------------------------------------------------------------------|----------------------------------------------------------------------------------------------------|----------------------------------------------------------------------------------------------------|---|
| <b>ک</b>                                                                                                    | Preparing to Install<br>SpectraPro Setup is preparing the InstallShield Wizard, which<br>will guide you through the program setup process. Please<br>wait.                                                                                      | Wekcome to the InstallShield Wizard for<br>SpectraPro           The InstallShield(R) Wizard will install SpectraPro on your<br>computer. To continue, click Next. |   |
| 2                                                                                                    | Decompressing: SpectraPro.msi                                                                                                    | WARNING: This program is protected by copyright law and<br>international treaties.                                                                                |   |
|                                                                                                    | Cancel                                                                                                    | < Back Next > Cancel                                                                                                    |   |
| 🛃 SpectraPro - InstallShield                                                                                    | d Wizard X                                                                                                    | 歸 SpectraPro - InstallShield Wizard                                                                                                    | × |
| License Agreement<br>Please read the following                                                                  | Icense agreement carefully.                                                                                                    | Customer Information Please enter your information.                                                                                                    | > |
| SOFTV<br>Copyright 1995-20                                                                                      | License Agreement ARE PRODUCT: SpectraPro 4.0                                                                                                    | User Name:<br>                                                                                                    |   |
| IMPORTANT READ CA<br>AGREEMENT (SLA) is<br>individual or a single<br>SpectraPro 4.0 SOF<br>includes computer so | REFULLY: This VMI SOFTWARE LICENSE<br>a legal agreement between you (either an<br>entity) and VMI AB SWEDEN for the<br>TWARE PRODUCT identified above, which<br>oftware and associated media and printed<br>de maxi include aplice a relactions |                                                                                                    |   |
| I accept the terms in the li                                                                                    | cense agreement Print                                                                                                    |                                                                                                    |   |
| O I do not accept the terms                                                                                     | in the license agreement                                                                                                    |                                                                                                    |   |
| InstallShield                                                                                                   |                                                                                                    | InstallShield                                                                                                    |   |
|                                                                                                    | < Back Next > Cancel                                                                                                    | < Back Next > Cancel                                                                                                    |   |
|                                                                                                    |                                                                                                    |                                                                                                    |   |

Folders destination should be "c:" as in the picture below, or same partition as Windows is installed.

| 授 SpectraPro - InstallShield Wizard<br>Destination Folder<br>Click Next to install to this folder, or click Change to install to a different folder |        | SpectraPro - InstallShield Wizard<br>Database Folder<br>Click Next to install to this folder, or click Change to install to a different folder. | ×      |
|----------------------------------------------------------------------------------------------------|--------|----------------------------------------------------------------------------------------------------|--------|
| Install SpectraPro to:<br>C:\SpectraPro\                                                                                                    | Change | Install SpectraPro database to:<br>C: (SpectraPro/Database \                                                                                    | Change |
| InstalShield                                                                                                    |        | TretallShald                                                                                                    |        |
| <back next=""></back>                                                                                                    | Cancel | InstalShied                                                                                                    | Cancel |

| 🙀 SpectraPro - InstallShie                   | eld Wizard                                                         | ×       | 🛃 Spectra                                              | Pro - InstallShield Wizard                                                                            | -                       |         |  |
|----------------------------------------------|--------------------------------------------------------------------|---------|--------------------------------------------------------|----------------------------------------------------------------------------------------------------|-------------------------|---------|--|
| Ready to Install the Pr                      | rogram                                                             |         | Installing                                             | ) SpectraPro                                                                                          |                         |         |  |
| The wizard is ready to begin installation.   |                                                                    |         | The program features you selected are being installed. |                                                                                                    | C                       |         |  |
| If you want to review or<br>exit the wizard. | r change any of your installation settings, click Back. Click Canc | cel to  | ß                                                      | Please wait while the InstallShield Wizard inst<br>several minutes.<br>Status:<br>Registering product | alls SpectraPro. This m | ay take |  |
|                                              | Anyone who uses this computer (all users)                          |         |                                                        |                                                                                                    |                         |         |  |
|                                              | Only for me ()                                                     |         |                                                        |                                                                                                    |                         |         |  |
|                                              |                                                                    |         |                                                        |                                                                                                    |                         |         |  |
|                                              |                                                                    |         |                                                        |                                                                                                    |                         |         |  |
| InstalShield                                 |                                                                    |         | InstaliShield -                                        |                                                                                                    |                         |         |  |
|                                              | < Back Stristall Ca                                                | ncel    |                                                        | < Back                                                                                                | Next >                  | Cancel  |  |
|                                              |                                                                    |         |                                                        |                                                                                                    |                         |         |  |
| 1号 SpectraPro - InstallShie                  | Id Wizard                                                          | ×       |                                                        |                                                                                                    |                         |         |  |
| 1                                            | Instansnieu wizaru compieteu                                       |         |                                                        |                                                                                                    |                         |         |  |
|                                              | The Instal Shield Wizard has successfully installed Spec           | traPro. |                                                        |                                                                                                    |                         |         |  |
|                                              | Click Finish to exit the wizard.                                   |         |                                                        |                                                                                                    |                         |         |  |
| a second                                     |                                                                    |         |                                                        |                                                                                                    |                         |         |  |
|                                              |                                                                    |         |                                                        |                                                                                                    |                         |         |  |
| -                                            |                                                                    |         |                                                        |                                                                                                    |                         |         |  |
|                                              |                                                                    |         |                                                        |                                                                                                    |                         |         |  |
|                                              |                                                                    |         |                                                        |                                                                                                    |                         |         |  |
|                                              |                                                                    |         |                                                        |                                                                                                    |                         |         |  |
|                                              | < gadk Enish Ca                                                    | ncel    |                                                        |                                                                                                    |                         |         |  |

5. Connect the HASP key "QGWBB" to a USB port on the PC and wait until drivers are installed automatically.

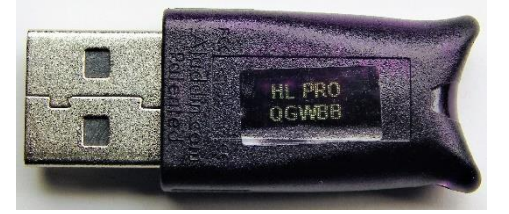

6. Start SperctraPro by clicking the shortcut which is created on the desktop now and then close it.

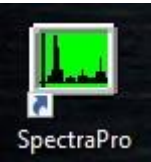

7. Open "ServicePack" folder. Right-click on "setup.exe" and choose "Run as administrator".

×

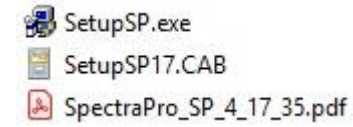

Follow all steps below until the software is installed.

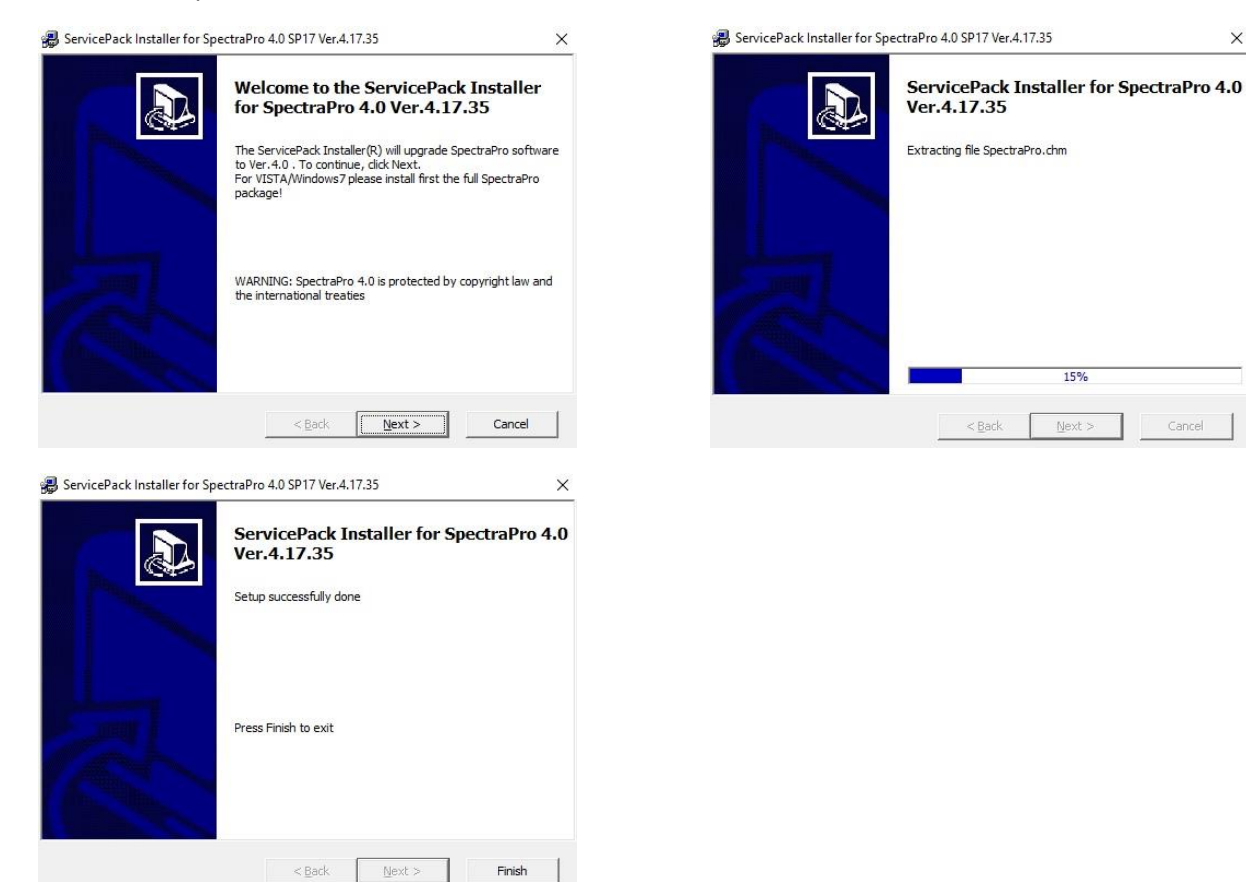

8. Start SperctraPro by clicking the shortcut.

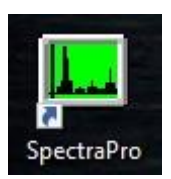